## Создаем комнату для ведущих. Трансляция через сервис Zoom

(Biz) ZOOM

В данной статье расскажем, как подключить трансляцию из сервиса Zoom к Бизону. С порядком работы в Zoom и остальными его возможностями при проведении трансляции можно и нужно знакомиться на сайте или в поддержке Zoom.

Функционал, позволяющий подключить трансляцию к Бизону, доступен только на платном тарифе сервиса Zoom. Подключите любой из платных тарифов и переходите к настройкам.

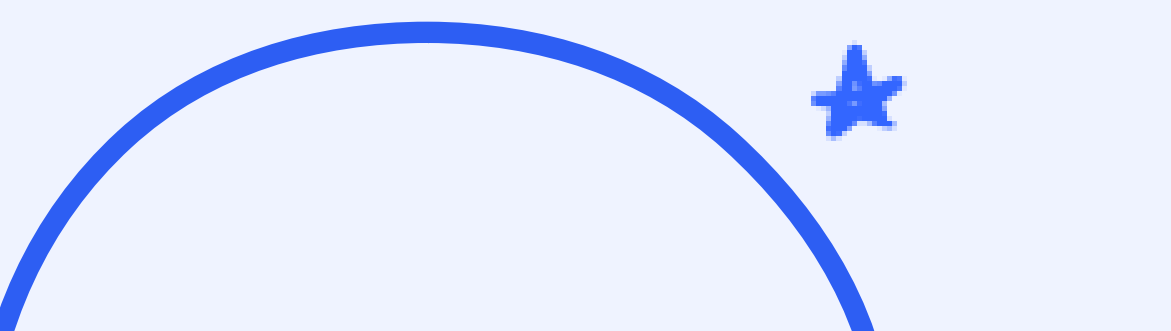

### Выберите пункт Настройки, 🖈 вкладка Конференция.

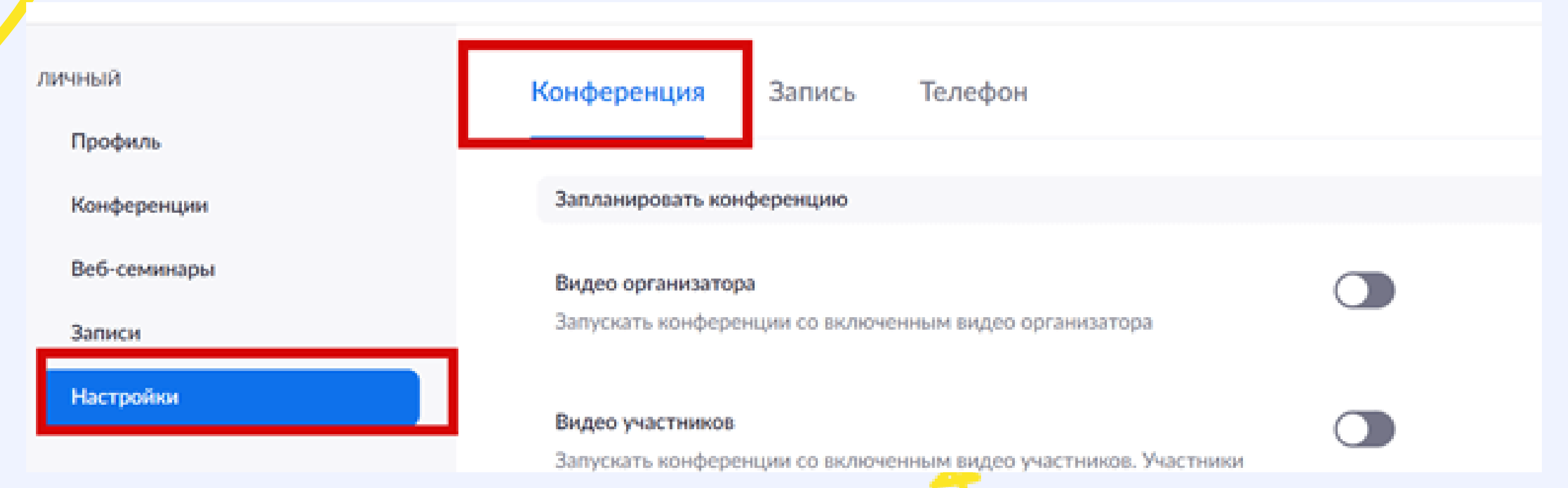

## Включите функцию Разрешить трансляцию конференций. Отметьте галочками опции YouTube и Индивидуальная служба потокового вещания.

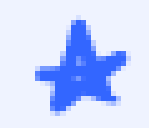

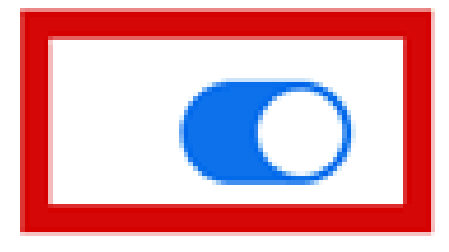

Разрешить трансляцию конференций

🕗 Facebook

🕗 Workplace на Facebook

YouTube

Индивидуальная служба потокового вещания

Предоставьте подробные инструкции по настройке потокового вещания для организаторов конференции.

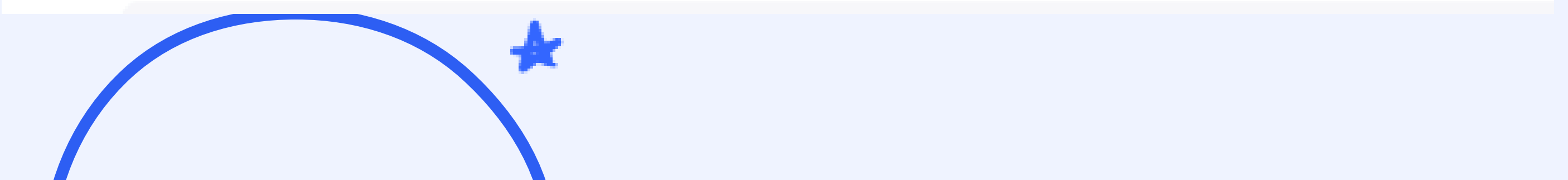

Затем организуйте конференцию. Система предложит открыть приложение Zoom.

Оставьте пустым поле \* «Предоставьте подробные инструкции по настройке потокового вещания для организаторов конференции». Сохраните настройки.

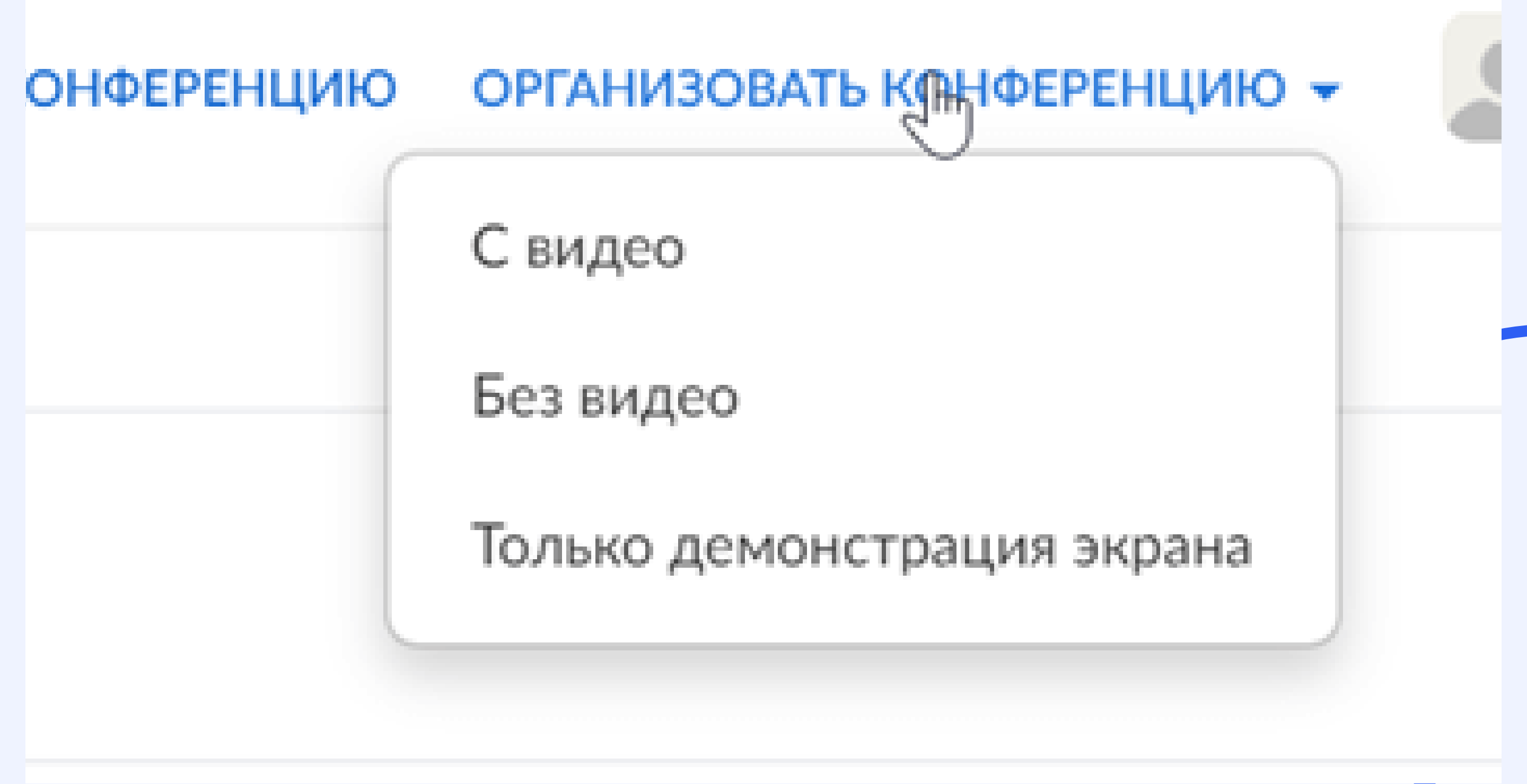

## Вы запустили трансляцию в Zoom.

#### Далее возможен способ

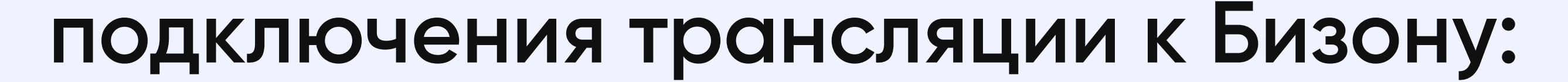

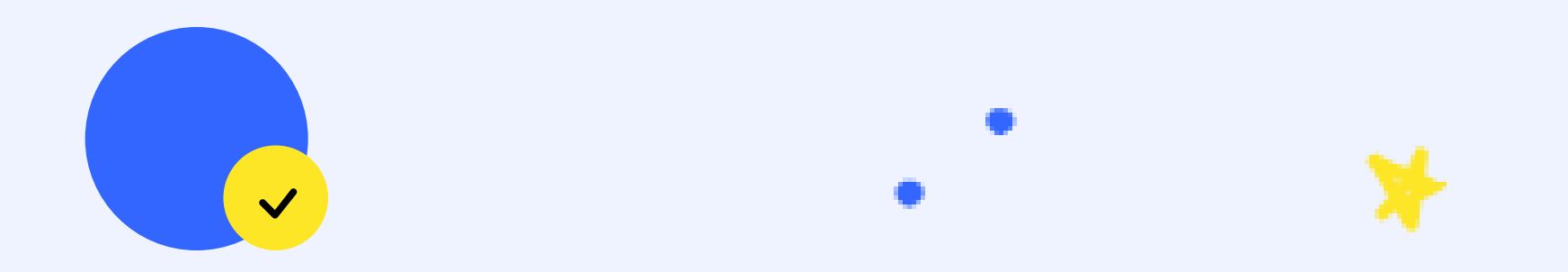

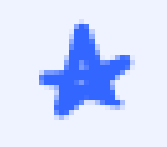

### С использованием Бизон Трансляции

# В этом случае видеопоток будет передаваться напрямую в сервис Бизон 365.

Обратите внимание, что сервис Zoom выступает в качестве кодера, который направляет видеопоток в Бизон. Само же вещание происходит через Бизон Трансляции. Поэтому при проведении трансляции таким способом также

будет действовать ограничение по количеству зрителей в 1000 человек.

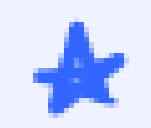

Войти в полножранный р

В нижнем меню нажмите кнопку Еще и выберите пункт Трансляция на Индивидуальная служба потокового вещания.

Дживс Бизонов

Tpascosuper va Facebook

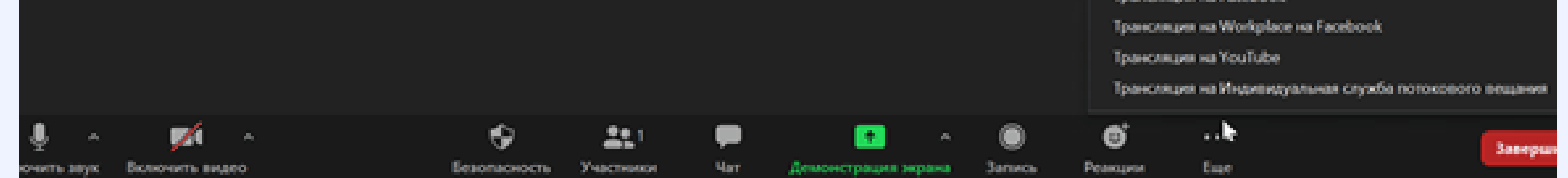

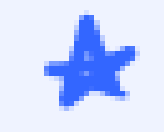

#### В открывшемся окне в поле URL трансляции и Ключ трансляции нужно вставить ссылки из настроек комнаты в Бизоне.

| <люч трансляции                 |         |
|---------------------------------|---------|
| Введите ключ трансляции         | Показат |
| Это поле является обязательным. |         |
| JRL страницы потокового вещания | •       |

В настройках комнаты перейдите на вкладку

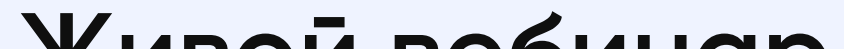

Трансляция/Автовебинар – Живой вебинар. Выберите Тип трансляции – Бизон. Скопируйте URL для вещания и Ключ трансляции и вставьте в соответствующие поля.

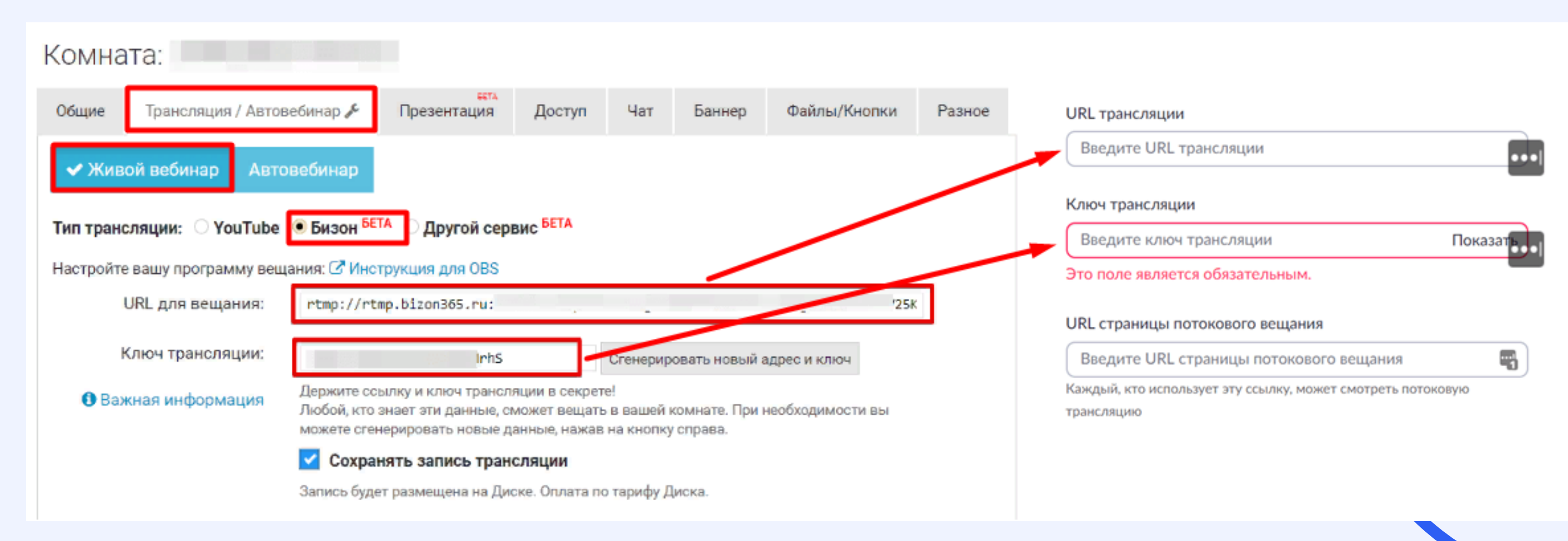

#### В поле URL страницы потокового вещания пропишите ссылку на трансляцию в Zoom.

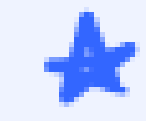

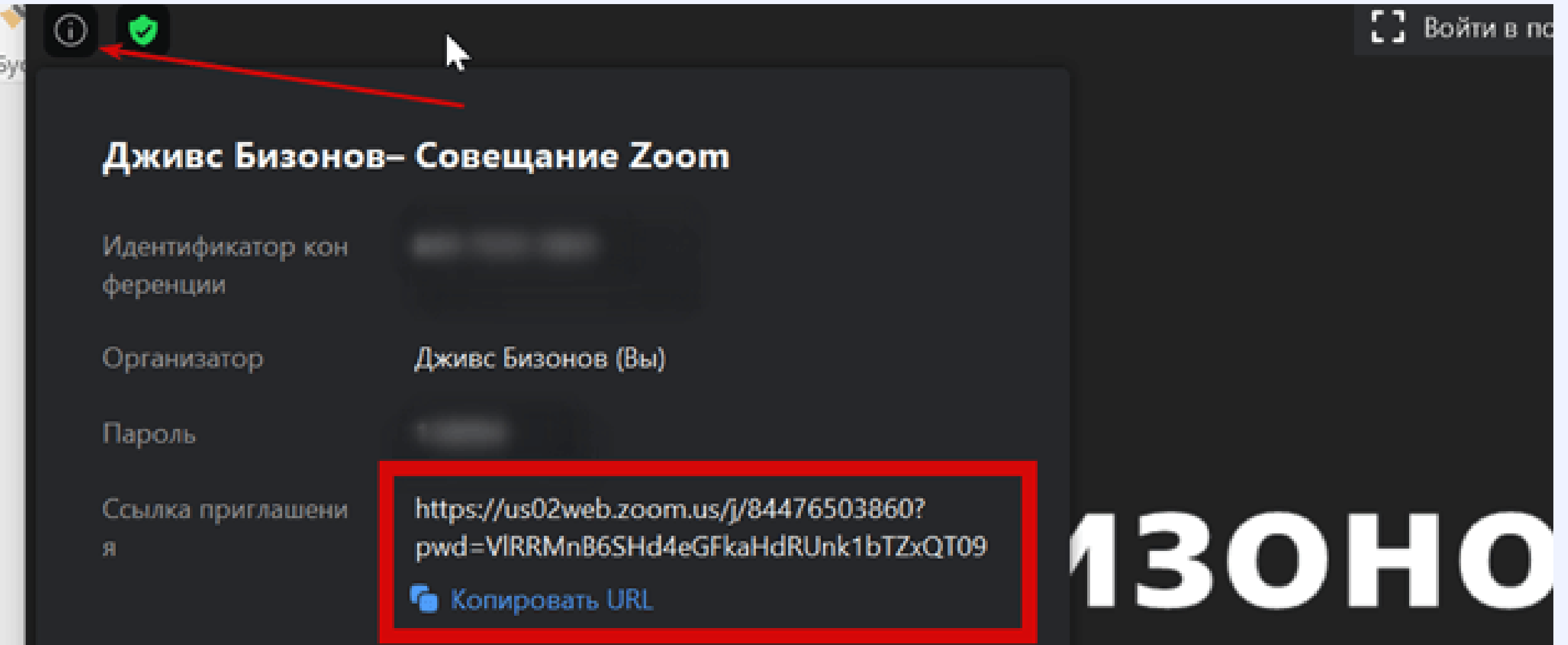

Нажмите кнопку Выйти в эфир в Zoom, в сервисе Бизон 365 — кнопки Начать вебинар и Перейти в комнату.

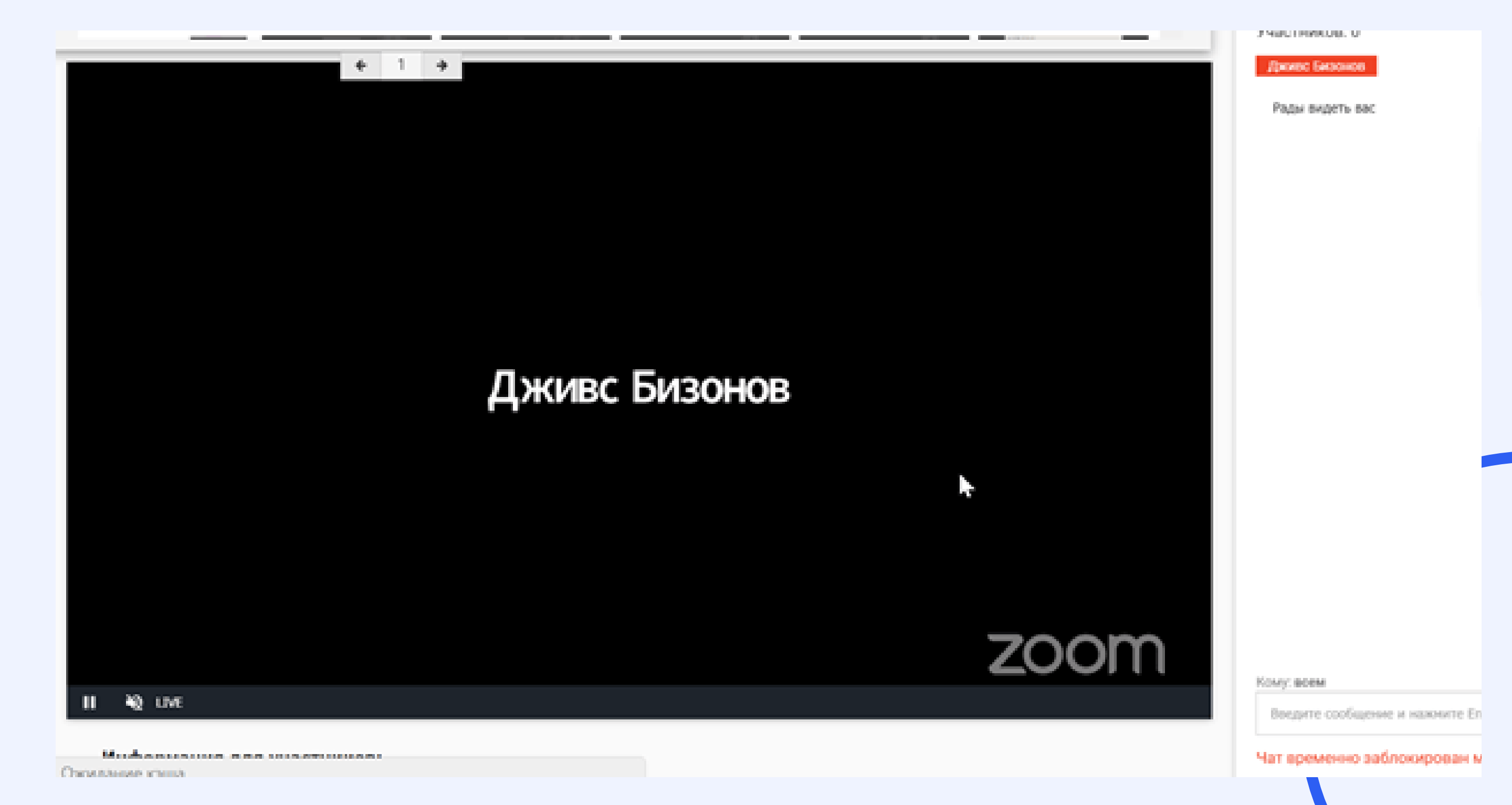

😞 Ваш вебинар начался!